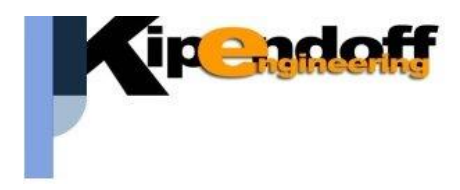

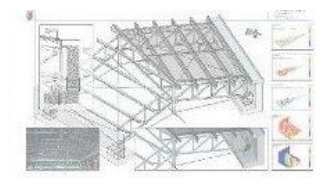

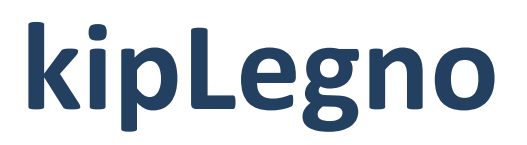

# software per la progettazione

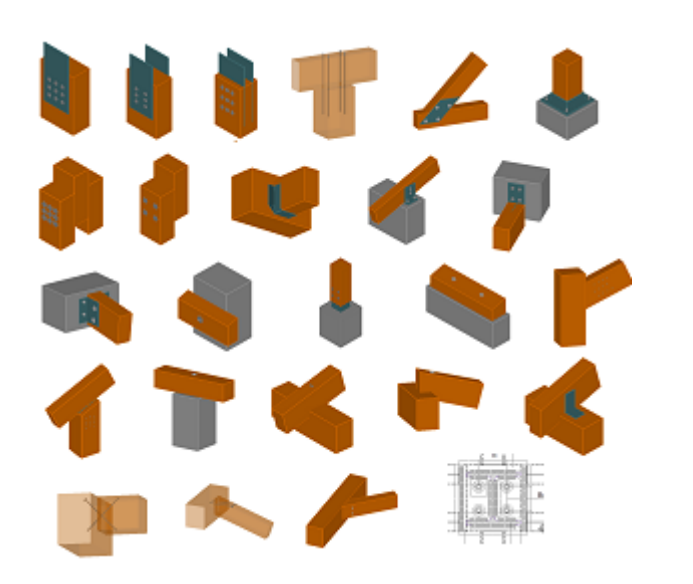

unioni in legno

# Guida all'import dati da progetto Edilus

Si riporta di seguito una breve guida all'import dei dati da un progetto strutturale eseguito con il software Edilus

# 1.1 Import da Edilus

Il numero di sollecitazioni (combinazioni di calcolo) è in generale molto elevato in un progetto Edilus.

La migliore soluzione è produrre in Edilus per le aste interessate al progetto delle connessioni i corrispondenti file delle sollecitazioni in formato **csv** (uno per ogni asta).

E' possibile effettuare una **multi-selezione** (selezionare primo e ultimo file tenendo premuto il tasto *shift*  $\uparrow$ ) per leggere contemporaneamente più file csv.

| ^  | Nome                                                  | ^    |
|----|-------------------------------------------------------|------|
|    | ID_18256_Pilastro Legno 11_LVL2_SLU22                 |      |
|    | D_18256_Pilastro Legno 11_LVL2_SLU                    | -    |
|    | 🕼 ID_21398_Trave Legno 18b-28b_LVL2_SLU               |      |
|    | 🕼 ID_18256_Pilastro Legno 11_LVL2_SLE                 |      |
| i. | 🗈 Pilastro Legno_6170_Pilastro Legno 4LVL2_Pilastro I | L    |
|    | 🗈 Pilastro Legno_5919_Pilastro Legno 2LVL2_Pilastro I |      |
|    | 🖬 Pilastro Legno 7_SLU                                |      |
|    | 🗈 Pilastro Legno_2203_Pilastro Legno 25LVL2_Pilastro  |      |
|    | Dilastro Legno_2227_Pilastro Legno 21LVL2_Pilastro    |      |
|    | 🗈 Pilastro Legno_7483_Pilastro Legno 17LVL2_Pilastro  |      |
|    | 🗈 Trave Legno_2203_Trave Legno 1-3LVL1_Trave Leg      | n    |
|    | 🚯 Trave_6808_Trave 31a-32aLVL1_Trave_6808_Trave 3     | 1    |
|    | 🚯 Trave_6808_Trave 31a-32aLVL1_Trave_6808_Trave 3     | 1    |
|    | 🚯 Trave Legno_6349_Trave Legno 31a-43aLVL1_Trave      | I    |
|    | 🗈 Trave Legno_6349_Trave Legno 31a-43aLVL1_Trave      | I    |
|    | 🗈 Pilastro Legno_2206_Pilastro Legno 2LVL1_Pilastro   | L    |
|    | 🚯 Trave Legno_2203_Trave Legno 1-3LVL1_Trave Leg      | n    |
|    | 🔝 Trave Legno_2204_Trave Legno 1-1aLVL1_Trave Leg     | 9    |
|    | Trave Legno_2205_Trave Legno 2-2aLVL1_Trave Leg       | 3 ., |
| ~  | <                                                     |      |
|    |                                                       |      |

"Trave Legno\_2203\_Trave Legno 1-: 👻

file sollecitazioni (\*.csv,\*.

| DOCUMEN   | NTO: Calco  | olo struttur | a con telai  | in legno    |       |       |     |           |             |         |         |
|-----------|-------------|--------------|--------------|-------------|-------|-------|-----|-----------|-------------|---------|---------|
| LIVELLO:  | 02 (Piano t | erra)        |              |             |       |       |     |           |             |         |         |
| PILASTRO  | : 11        |              |              |             |       |       |     |           |             |         |         |
| ID: 18256 |             |              |              |             |       |       |     |           |             |         |         |
| MATERIA   | E: LL GL24  | h            |              |             |       |       |     |           |             |         |         |
| SOLLECITA | ZIONI CO    | MBINATE a    | llo SLU - Pi | lastro Legn | 10    |       |     |           |             |         |         |
|           |             |              |              |             |       |       |     |           |             |         |         |
| Sezione   | Sgm         | Fz           | Mx           | Му          | Fx    | Fy    | Mz  | Combinaz  | ione        |         |         |
| 0         | 2,9         | 12087        | -2112        | -2587       | -1686 | -1432 | 136 | Sezione P | iede:Carico | Permane | nte * 1 |
| 0         | 2,9         | 12087        | -2112        | -2587       | 1912  | -1432 | 136 | Sezione P | iede:Carico | Permane | nte * 1 |
| 0         | 2,9         | 12087        | -2112        | -2587       | -1686 | 708   | 136 | Sezione P | iede:Carico | Permane | nte * 1 |
| 0         | 2,9         | 12087        | -2112        | -2587       | 1912  | 708   | 136 | Sezione P | iede:Carico | Permane | nte * 1 |
| 0         | 2,88        | 12082        | -2044        | -2584       | -1683 | -1389 | 122 | Sezione P | iede:Carico | Permane | nte * 1 |
| 0         | 2,88        | 12082        | -2044        | -2584       | 1909  | -1389 | 122 | Sezione P | iede:Carico | Permane | nte * 1 |
| 0         | 2,88        | 12082        | -2044        | -2584       | -1683 | 665   | 122 | Sezione P | iede:Carico | Permane | nte * 1 |
| 0         | 2.88        | 12082        | -2044        | -2584       | 1909  | 665   | 122 | Sezione P | iede:Carico | Permane | nte * 1 |

\$

esempio file csv Edilus

#### Note:

- l'elemento potrà essere individuato indifferentemente indicando l'ID o il numero identificativo dell'asta
- nei file csv NON sono contenute informazioni sulla sezione dell'elemento, che andrà quindi assegnata manualmente in fase di gestione della connessione

|   |                                                                      | info imp               | or                                   | t dati 🛛 🗙                    |  |  |
|---|----------------------------------------------------------------------|------------------------|--------------------------------------|-------------------------------|--|--|
|   | a.<br>sulle sezioni delle aste.<br>nualmente nella definizione delle |                        |                                      |                               |  |  |
|   |                                                                      |                        |                                      | ОК                            |  |  |
|   | dati trave                                                           |                        |                                      | dati procetto                 |  |  |
|   | numero                                                               | 2                      | <u></u>                              | parametri di stampa           |  |  |
|   | nome                                                                 | trave portata          |                                      |                               |  |  |
|   | descrizione                                                          | trave portata          | unione 1 (unione trave - trave con c |                               |  |  |
|   | classe materiale                                                     | GL24h                  |                                      | dati generali unione          |  |  |
|   | alfa rifollam. [°]                                                   | 0                      | dati unione                          |                               |  |  |
|   | sezione                                                              |                        |                                      | connettore (vite WT-T 6.      |  |  |
|   | b [mm]                                                               | 140                    |                                      | trave portante ()             |  |  |
|   | h [mm]                                                               | 240                    |                                      | Trave portata (trave portata) |  |  |
| Ξ | geometria                                                            |                        |                                      | dati ventica trave solaio     |  |  |
|   | L [mm]                                                               | 600                    |                                      | Carichi trave potata frave r  |  |  |
|   | Rx [°]                                                               | 0                      |                                      | calicii uave poltata (uave p  |  |  |
| Ξ | dati asta Edilus                                                     |                        |                                      |                               |  |  |
|   | asta spaz. num                                                       | 1                      |                                      |                               |  |  |
|   | estremo asta                                                         | iniziale               |                                      |                               |  |  |
|   | numero sez.                                                          | 9                      |                                      |                               |  |  |
|   | sigla sez.                                                           | travTetto-Rettangolare |                                      |                               |  |  |
| Ŧ | nodo 3D in.                                                          | 134                    |                                      |                               |  |  |
| Đ | nodo 3D fin.                                                         | 126                    |                                      |                               |  |  |
|   | verifica trave solaio                                                | Atipo input carichi    |                                      |                               |  |  |

# NOTA:

per consentire la composizione delle sollecitazioni tra 2 o più aste è necessario che le aste abbiano lo stesso numero di sollecitazioni combinate e nello stesso ordine.

Il programma provvede automaticamente a creare una copia "ordinata" del file in cui le sollecitazioni sono ordinate per descrizione in modo da essere compatibili per le combinazioni con altre aste.

#### Nome

| ID_106075_Trave Legno 8-10_LVL1_SLU.CSV            |
|----------------------------------------------------|
| 🖺 ID_106075_Trave Legno 8-10_LVL1_SLU_ordinato.CSV |
| 🖏 ID_106078_Trave Legno 8-10_LVL1_SLU.CSV          |
| 🖺 ID_106078_Trave Legno 8-10_LVL1_SLU_ordinato.CSV |
| 冯 ID_106079_Trave Legno 6-8_LVL1_SLU.CSV           |
| 🖺 ID_106079_Trave Legno 6-8_LVL1_SLU_ordinato.CSV  |
| 🖺 ID_106081_Pilastro Legno 8_LVL1_SLU.CSV          |
| 🖏 ID_106081_Pilastro Legno 8_LVL1_SLU_ordinato.CSV |
| 冯 ID_106082_Trave Legno 6-8_LVL1_SLU.CSV           |
| 🖺 ID_106082_Trave Legno 6-8_LVL1_SLU_ordinato.CSV  |
|                                                    |

# Test dei dati importati

Al termine della procedura di import dei dati è possibile (e consigliabile) effettuare un test indicando il numero di un'asta in legno presente nel progetto.

Automaticamente verranno caricati a video i dati relativi all'asta: geometria, materiale, carichi.

Un controllo a campione è sempre consigliato.

Oltre al numero dell'asta è possibile indicare anche l'estremo a cui fanno riferimento i carichi da visualizzare, se inziale o finale:

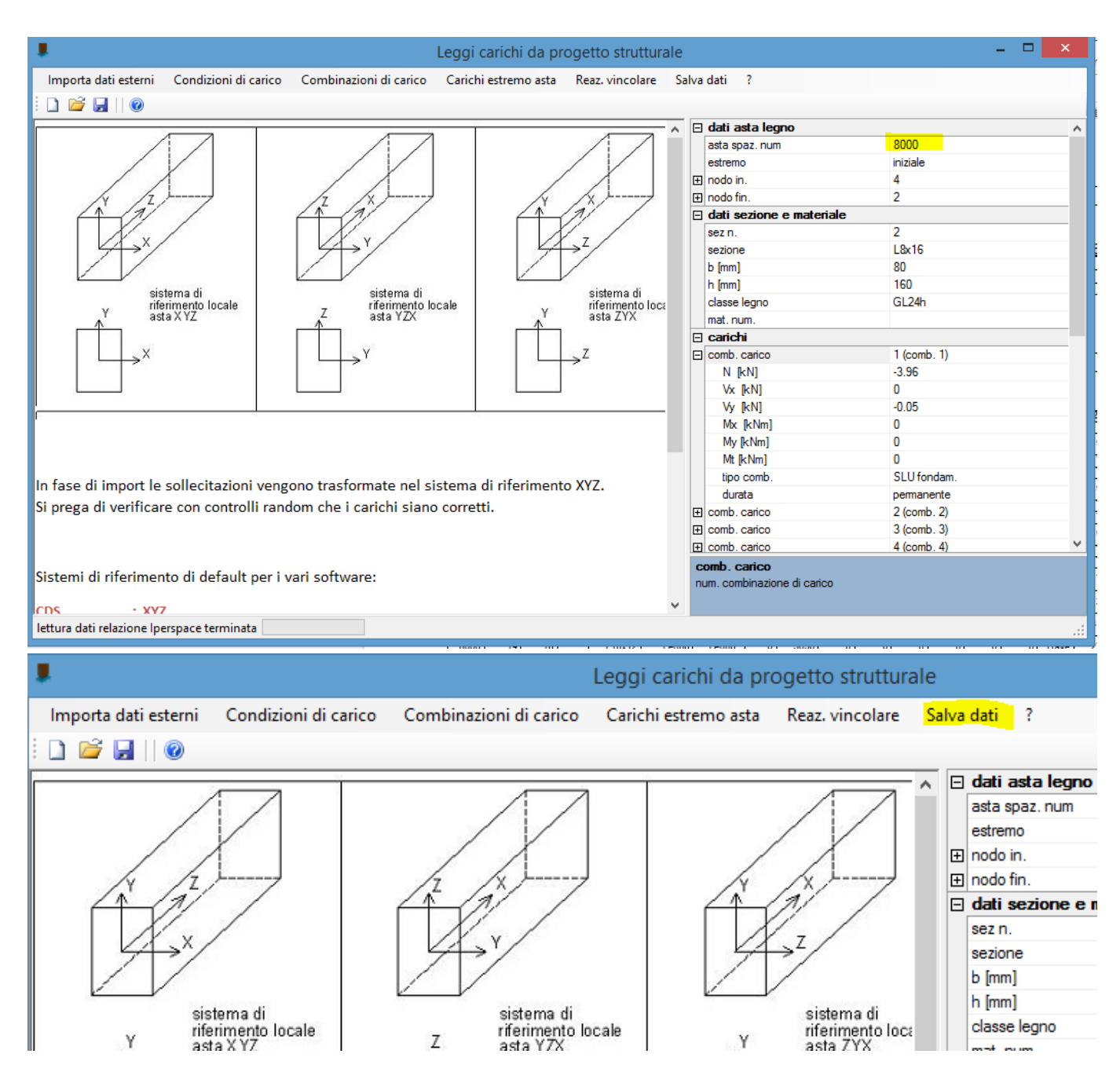

# 1. Utilizzo dei dati importati nella progettazione delle unioni

I dati importati posso essere usati in qualsiasi momento nella progettazione delle unioni seguendo una semplice procedura:

# TRAVE-TRAVE -PIEDE COLONNA + TRAVE-COLONNA -BASE (legno-legno/acciaio.legno) S A Ø Ð **3**) **1**) 0 0 0 ø a **a** a . . . Tabella connettor via Mix? classe a 769.4308 , -475.6800 , 0.0000 SNAP OFF GRID OFF ORTHO OFF OSNAP OFF 938.3297 , 496.0259 , 0.0000 SNAP OFF GRID OFF ORTHO OFF OSNAP OFF

# Scegliere la tipologia di unione che si vuole progettare

### Assegnare all'elemento sollecitante il numero dell'asta nel progetto Edilus

- Selezionare dal menu 'oggetti' dell'unione l'asta in legno le cui sollecitazioni sono usate per la verifica della connessione. In generale si tratta dell'unico elemento in legno presente oppure di quello portato (es. nelle connessioni trave-trave in legno)
- Indicare il numero dell'asta nel progetto Edilus e l'estremo di riferimento

|                                          | ri fininî          | 200         |  |  |  |  |
|------------------------------------------|--------------------|-------------|--|--|--|--|
|                                          | geometria          |             |  |  |  |  |
|                                          | L [mm]             | 600         |  |  |  |  |
|                                          | Rx [°]             | 0           |  |  |  |  |
|                                          | Rz [°]             | 0           |  |  |  |  |
| ⊡                                        | dati asta Edilus   |             |  |  |  |  |
|                                          | asta spaz. num     | 1-1a        |  |  |  |  |
|                                          | estremo asta       | iniziale    |  |  |  |  |
|                                          | numero sez.        | 0           |  |  |  |  |
|                                          | sigla sez.         |             |  |  |  |  |
| Ð                                        | nodo 3D in.        | 0           |  |  |  |  |
| Ð                                        | nodo 3D fin.       | 0           |  |  |  |  |
| verifica trave solaio/tipo input carichi |                    |             |  |  |  |  |
|                                          | tipo input carichi | diretto     |  |  |  |  |
| Ξ                                        | opzioni carichi    |             |  |  |  |  |
|                                          | sist. riferimento  | locale asta |  |  |  |  |
|                                          | Vx                 | completa    |  |  |  |  |

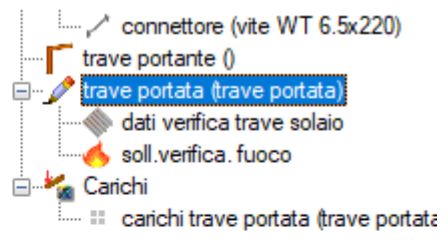

Se i dati sono stati caricati correttamente compariranno in automatico a video i dati dell'asta.

# Carichi

E' possibile visualizzare i carichi importati selezionando la voce 'carichi *elemento*' nel menu ad albero.

Per selezionare la combinazione di sollecitazioni desiderata -> 'sel. Combinazione'

| Carichi trave                                                                                                    |                                                                            | dati progetto                                                                                                    |  |
|----------------------------------------------------------------------------------------------------|----------------------------------------------------------------------------|----------------------------------------------------------------------------------------------------|--|
| numero combinazioni<br>stampa carichi<br>sel. combinazione<br>descrizione comb.                                       | 27<br>SI<br>1) Solo Permanenti<br>1) Solo Permanenti                       | □ □ □ □ □ □ □ □ □ □ □ □ □ □ □ □ □                                                                                                    |  |
| attiva<br>durata carico min.<br>tipo di combinaz.<br>Vx [kN]<br>Vy [kN]<br>N [kN]<br>Mx [kNm]<br>My [kNm]<br>Mt [kNm] | SI<br>permanente<br>SLU fondam.<br>0<br>-0.05<br>-3.96<br>0<br>0<br>0<br>0 | connettore flangia (connettore fl<br>connettore trave (spinotto d6x50<br>colonna (colonna)<br>trave (trave)<br>Carichi<br>carichi trave (trave) |  |

# 2. Verifica unione

La verifica dell'unione viene eseguita in automatico ad ogni modifica dei parametri geometrici e di carico, pertanto dopo l'import dei carichi si potrà modificare la geometria e i parametri della connessione in modo da ottenere la verifica positiva: VERIFICA INTERASSI E DISTANZE MINIME CONNETTORE TRAVE - TRAVE connettore trave - spinotto d6x120 : VERIFICA

VERIFICA DISTANZE E INTERASSI MINIMI FORI PIASTRE status verifica : VERIFICA

status verifica : VERIFICA

RIGIDEZZA ROTAZIONALE CONNESSIONE TRAVE krot = 129.32 kNm (= 12.93 tm vincolo interno trave : Rx )

VERIFICA UNIONE verifica connessione flangia : VERIFICA (coeff. sic. min = 3.71